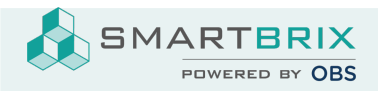

## Vermieterbescheinigung

Wenn Sie in der Objektverwaltung tätig sind, müssen Sie wahrscheinlich regelmäßig Vermieterbescheinigungen ausstellen.

Smartbrix bietet Ihnen die Möglichkeit diese standardisierte Bescheinigung automatisch zu erstellen und an die entsprechenden Bewohner zu versenden. Für den automatischen Versand ist das Hinterlegen einer E-Mail Adresse im Kontaktformular Bedingung.

SMARTBRIX GmbH • GF: Nina Rotermund, Tobias Hammeke • USt.-ID: DE341219498 • Amtsgericht Olpe HRB 11030

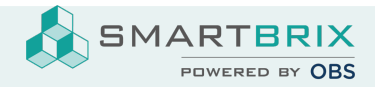

|                                                                                                    | ungsgeberbeschein                                                                                                    | igung nach § 1                                                                                                    | 9 des Bundesmeldegesetzes                                                                                                    |
|----------------------------------------------------------------------------------------------------|----------------------------------------------------------------------------------------------------|----------------------------------------------------------------------------------------------------|----------------------------------------------------------------------------------------------------|
| Ich bestätige a                                                                                                    | lls 🔲 Wohnungsgeber                                                                                                    | Eigenerklärun                                                                                                    | g                                                                                                    |
| den                                                                                                    | Einzug                                                                                                    | Auszug                                                                                                    | in bzw. aus folgender Wohnung:                                                                                                    |
| PLZ, Ort                                                                                                    |                                                                                                    |                                                                                                    |                                                                                                    |
| Straße, Hausnum                                                                                                    | mer                                                                                                    |                                                                                                    |                                                                                                    |
| Stockwerk, Wohnu                                                                                                    | ungsnummer bzw. Lagebeschre                                                                                                    | ibung                                                                                                    |                                                                                                    |
| In die oben ge                                                                                                    | nannte Wohnung ist / sin                                                                                                    | d am                                                                                                    |                                                                                                    |
| nachfolgende                                                                                                    | Personen eingezogen bz                                                                                                    | w. ausgezogen:                                                                                                    |                                                                                                    |
| 1                                                                                                    |                                                                                                    |                                                                                                    |                                                                                                    |
| 2<br>3                                                                                                    |                                                                                                    |                                                                                                    |                                                                                                    |
|                                                                                                    |                                                                                                    |                                                                                                    |                                                                                                    |
|                                                                                                    |                                                                                                    |                                                                                                    |                                                                                                    |
| Name und Ans                                                                                                    | schrift des <b>Wohnungsgel</b>                                                                                                    | bers:                                                                                                    |                                                                                                    |
| Name                                                                                                    |                                                                                                    |                                                                                                    |                                                                                                    |
| PLZ, Ort                                                                                                    |                                                                                                    |                                                                                                    |                                                                                                    |
|                                                                                                    |                                                                                                    |                                                                                                    |                                                                                                    |
| Straße, Hausnum                                                                                                    | mer                                                                                                    |                                                                                                    |                                                                                                    |
| Straße, Hausnum<br>Ggf. Name der be                                                                                                    | mer<br>auftragten Person                                                                                                    |                                                                                                    |                                                                                                    |
| Straße, Hausnum<br>Ggf. Name der be<br>Der Wohnu<br>Der Wohnu                                                                                                    | <sup>mer</sup><br>auftragten Person<br>ungsgeber ist gleichzeitig<br>ungsgeber ist <u>nicht E</u> igent                                                                                                    | Eigentümer der W                                                                                                    | /ohnung                                                                                                    |
| Straße, Hausnum<br>Ggf. Name der be<br>Der Wohnu<br>Der Wohnu<br>Name und Ans                                                                                                    | mer<br>auftragten Person<br>ungsgeber ist gleichzeitig<br>ungsgeber ist <u>nicht Eigent</u><br>schrift des <b>Eigentümers</b> :                                                                                                    | <b>Eigentümer</b> der W<br>tümer der Wohnung                                                                                                    | /ohnung                                                                                                    |
| Straße, Hausnum<br>Ggf. Name der be<br>Der Wohnu<br>Der Wohnu<br>Name und Ans<br>Name                                                                                                    | mer<br>auftragten Person<br>ungsgeber ist gleichzeitig<br>ungsgeber ist <u>nicht E</u> igent<br>schrift des <b>Eigentümers</b> :                                                                                                    | Eigentümer der W<br>ümer der Wohnung                                                                                                    | /ohnung<br>J                                                                                                    |
| Straße, Hausnum<br>Ggf. Name der be<br>Der Wohnu<br>Der Wohnu<br>Name und Ans<br>Name<br>PLZ, Ort                                                                                                    | mer<br>auftragten Person<br>ungsgeber ist gleichzeitig<br>ungsgeber ist <u>nicht</u> Eigent<br>schrift des <b>Eigentümers</b> :                                                                                                    | Eigentümer der W<br>ümer der Wohnung                                                                                                    | /ohnung<br>J                                                                                                    |
| Straße, Hausnum<br>Ggf. Name der be<br>Der Wohnu<br>Der Wohnu<br>Name und Ans<br>Name<br>PLZ, Ort<br>Straße, Hausnum                                                                                                    | mer<br>auftragten Person<br>ungsgeber ist gleichzeitig<br>ungsgeber ist <u>nicht</u> Eigeni<br>schrift des <b>Eigentümers</b> :<br>mer                                                                                                    | Eigentümer der W<br>ümer der Wohnung                                                                                                    | /ohnung<br>g                                                                                                    |
| Straße, Hausnum<br>Ggf. Name der be<br>Der Wohnu<br>Der Wohnu<br>Name und Ans<br>Name<br>PLZ, Ort<br>Straße, Hausnum<br>Ich bestätige<br>entsprechen.<br>anzubieten od<br>weder stattfind<br>Ordnungswidri<br>dessen Beauft    | mer<br>auftragten Person<br>ungsgeber ist gleichzeitig<br>ungsgeber ist <u>nicht</u> Eigent<br>schrift des <b>Eigentümers</b> :<br>mer<br><b>mit meiner Unterschrift</b><br>Mir ist bekannt, dass es v<br>er zur Verfügung zu stelle<br>let noch beabsichtigt ist. B<br>gkeit dar wie die Ausstell<br>ragter berechtigt zu sein | Eigentümer der W<br>tümer der Wohnung<br>dass die oben ge<br>verboten ist, eine W<br>n, obwohl ein tatsä<br>Ein verstoß gegen o<br>ung dieser Bestätig<br>(§ 54 i.V.m § 19 BM   | /ohnung<br>g<br>machten Angaben den Tatsachen<br>/ohnanschrift für eine Anmeldung Dritten<br>chlicher Bezug der Wohnung durch dieser<br>das Verbot stellt ebenso eine<br>ung ohne dazu als Wohnungsgeber oder<br>IG).  |
| Straße, Hausnumi<br>Ggf. Name der be<br>Der Wohnu<br>Der Wohnu<br>Name und Ans<br>Name<br>PLZ, Ort<br>Straße, Hausnumi<br>Ich bestätige<br>entsprechen.<br>anzubieten odi<br>weder stattfind<br>Ordnungswidri<br>dessen Beauft | mer<br>auftragten Person<br>ungsgeber ist gleichzeitig<br>ungsgeber ist <u>nicht</u> Eigen<br>schrift des <b>Eigentümers</b> :<br>mer<br><b>mit meiner Unterschrift</b><br>Mir ist bekannt, dass es v<br>er zur Verfügung zu stelle<br>let noch beabsichtigt ist. E<br>igkeit dar wie die Ausstell<br>ragter berechtigt zu sein | Eigentümer der W<br>tümer der Wohnung<br>, dass die oben ge<br>verboten ist, eine W<br>n, obwohl ein tatsä<br>Ein verstoß gegen c<br>ung dieser Bestätig<br>(§ 54 i.V.m § 19 BW | /ohnung<br>g<br>emachten Angaben den Tatsachen<br>/ohnanschrift für eine Anmeldung Dritten<br>chlicher Bezug der Wohnung durch dieser<br>Jas Verbot stellt ebenso eine<br>ung ohne dazu als Wohnungsgeber oder<br>IG). |

Diese Bescheinigung wird vom System immer dann erstellt & versendet, wenn...

• eine neues Nutzungsverhältnis erstellt wird. Einzugsdatum = Startdatum des Nutzungsverhältnisses

SMARTBRIX GmbH • GF: Nina Rotermund, Tobias Hammeke • USt.-ID: DE341219498 • Amtsgericht Olpe HRB 11030

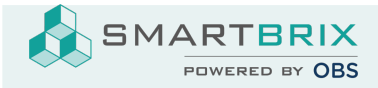

- neue Bewohner\*innen dazukommen. Einzugsdatum = Datum, an dem die Personen dem Nutzungsverhältnis hinzugefügt wurden.
- Bewohner\*innen ausziehen. Auszugsdatum = Datum, an dem die Personen aus dem Nutzungsverhältnis gelöscht wurden.
- das Nutzungsverhältnis automatisch ausläuft / manuell beendet wird = Auszugsdatum = Enddatum des Nutzungsverhältnisses.

Um diese Funktion nutzen zu können, gehen Sie folgendermaßen vor:

- 1. Öffnen Sie den Menüpunkt "Apps"
- 2. Löschen Sie in der Such-Leiste den Filter "Apps" und tippen Sie dann "Landlord"
- 3. Sollte das Modul noch nicht installiert sein, klicken Sie auf "Installieren", andernfalls klicken Sie auf "Upgrade"

|                  |                             |   | Modul           | Modul landlord X Suchen |            |
|------------------|-----------------------------|---|-----------------|-------------------------|------------|
|                  |                             |   | <b>▼</b> Filter | ≡ Gruppieren nach       | 🖈 Favorite |
|                  | Landlord Certificate Report | I |                 |                         |            |
| $\bigtriangleup$ | property_administration_de  | 1 |                 |                         |            |
| S. 1             |                             |   |                 |                         |            |

4. Aktivieren Sie den Entwicklermodus:

Anleitung

- 5. Öffnen Sie wieder den Menüpunkt "Einstellungen". Klicken Sie auf den Menüpunkt "Technisch", der in der oberen Menüleiste erschienen ist.
- 6. Wählen Sie "Automatische Aktionen"
- 7. Klicken Sie auf "Automation: Landlord Certificate" und überprüfen Sie folgende Einstellungen:
  - a. Der Regler bei "Aktiv" muss aktiviert sein  $\rightarrow$  türkis / grau = inaktiv
  - b. Bei "Trigger-Felder" muss stehen: "Bewohner (property.tenancy)"

SMARTBRIX GmbH • GF: Nina Rotermund, Tobias Hammeke • USt.-ID: DE341219498 • Amtsgericht Olpe HRB 11030

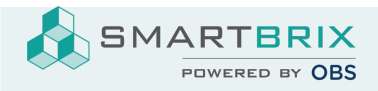

## Name der Aktion Automation: Landlord Certificated

| Modell                                                                                                    | Nutzung                       | Folgeaktion       | Python-Code ausführen |  |  |  |  |
|----------------------------------------------------------------------------------------------------|-------------------------------|-------------------|-----------------------|--|--|--|--|
| Aktiv                                                                                                    |                               | Verfügbar auf der |                       |  |  |  |  |
| Auslöser                                                                                                    | Beim Aktualisieren            | Website           |                       |  |  |  |  |
| Trigger-Felder                                                                                                    | (Bewohner (property.tenancy)) |                   |                       |  |  |  |  |
| Abgrenzung vor                                                                                                    | Zuordnung aller Einträge      |                   |                       |  |  |  |  |
| Aktualisierung                                                                                                    | → 9 Datensätze                |                   |                       |  |  |  |  |
| Anzuwenden auf                                                                                                    | Zuordnung aller Einträge      |                   |                       |  |  |  |  |
|                                                                                                    | → 9 Datensätze                |                   |                       |  |  |  |  |
|                                                                                                    |                               |                   |                       |  |  |  |  |
| Python Code Hilfe                                                                                                   |                               |                   |                       |  |  |  |  |
| <pre>record = model.browse(env.context['active_id']) action = record.auto_send_tenancy_landlord_certificate()</pre> |                               |                   |                       |  |  |  |  |

SMARTBRIX GmbH • GF: Nina Rotermund, Tobias Hammeke • USt.-ID: DE341219498 • Amtsgericht Olpe HRB 11030